動画が視聴いただけない際は、お客様ご自身で 以下の3点について改めてご確認ください。

# 1.動作環境 p.2

## 2.回線の状況 p.3

## 3.ブラウザのキャッシュのクリア

chromeの場合 p.4~ Microsoft Edgeの場合 p.8~ Safari (PC) の場合 p.12~ Safari (スマホ) の場合 p.15~ Firefoxの場合 p.17~

<1.動作環境>

下記の環境にてご視聴いただけます。今一度、お客様の環境をお確かめください。

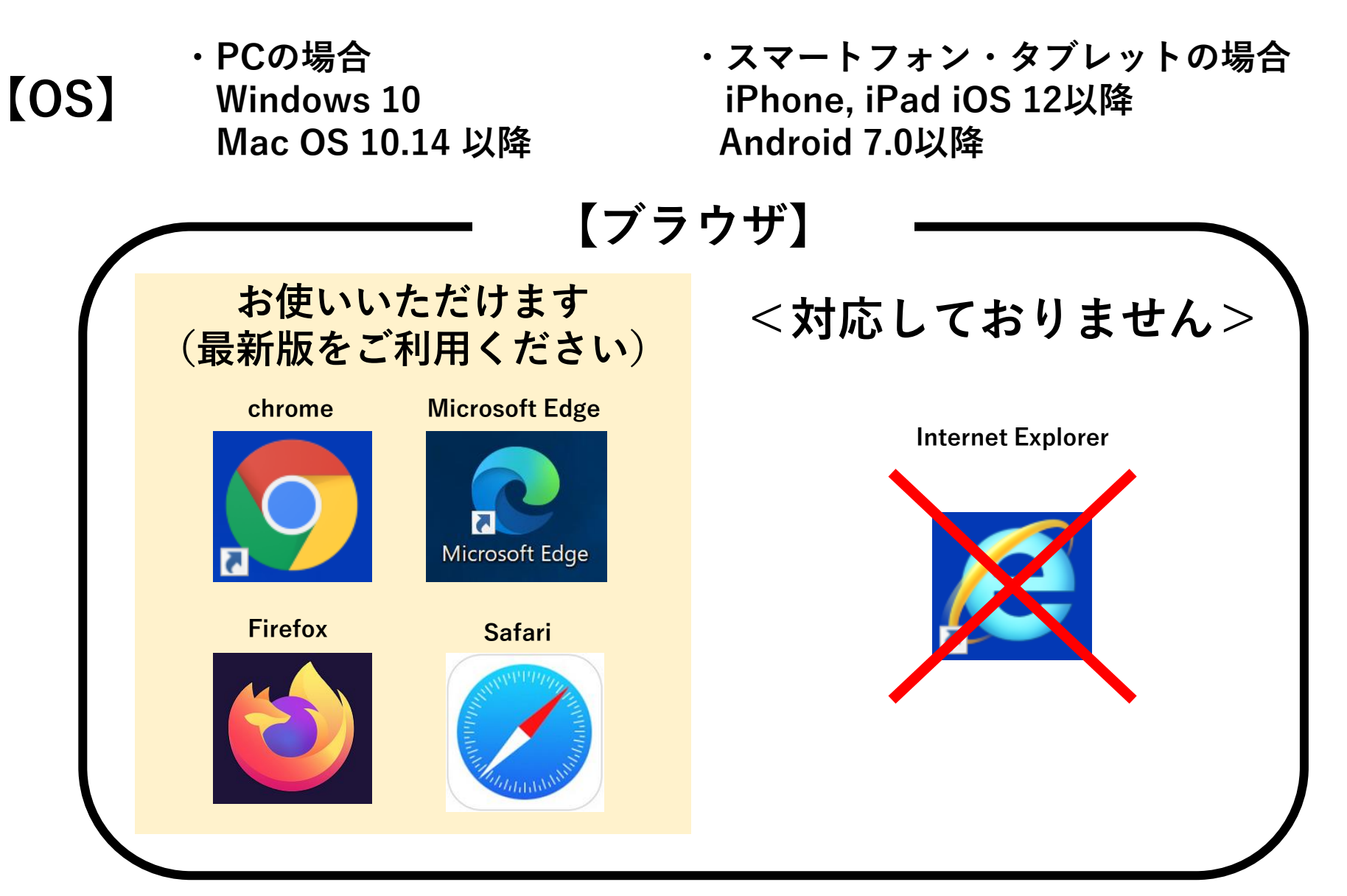

<2.回線の状況>

動画の視聴には、高速で安定したインターネット回線の利用を推奨しております。

<PCの場合>

- ・無線LANをご利用の場合は、<mark>有線</mark>に切り替えてください
- ・PC本体のアップデートをご確認ください

<スマートフォンの場合>

- ・4G回線ではなくWi-Fiに切り替えてください
- ・他のアプリを終了させてください

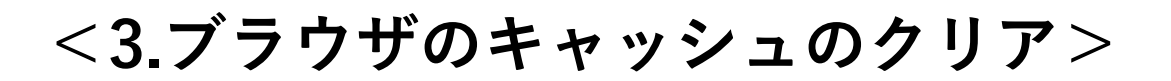

#### ・chromeでご覧になっている場合

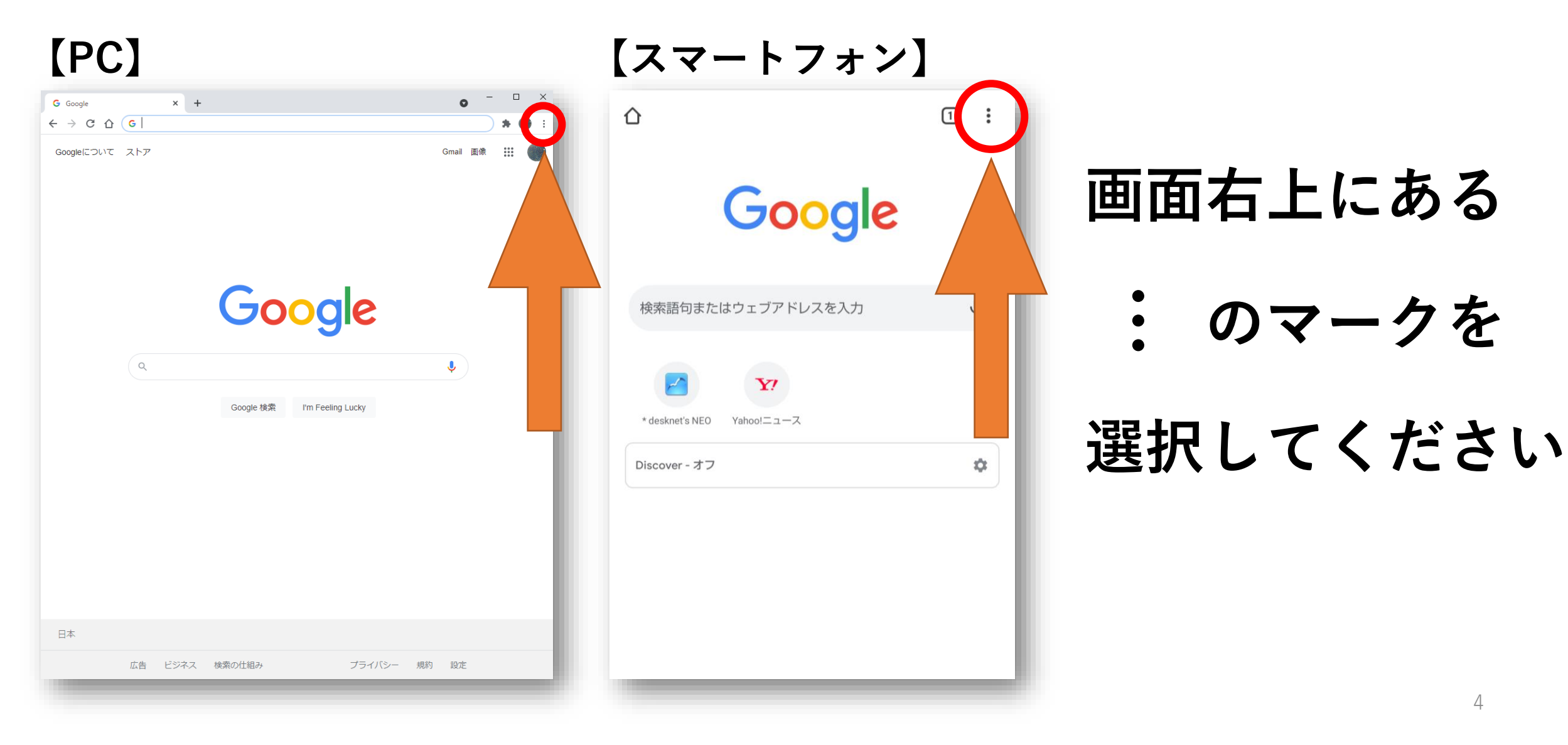

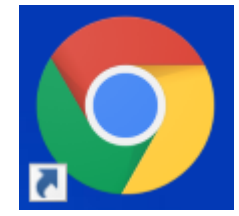

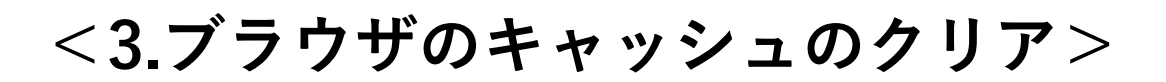

#### ・chromeでご覧になっている場合

[PC]

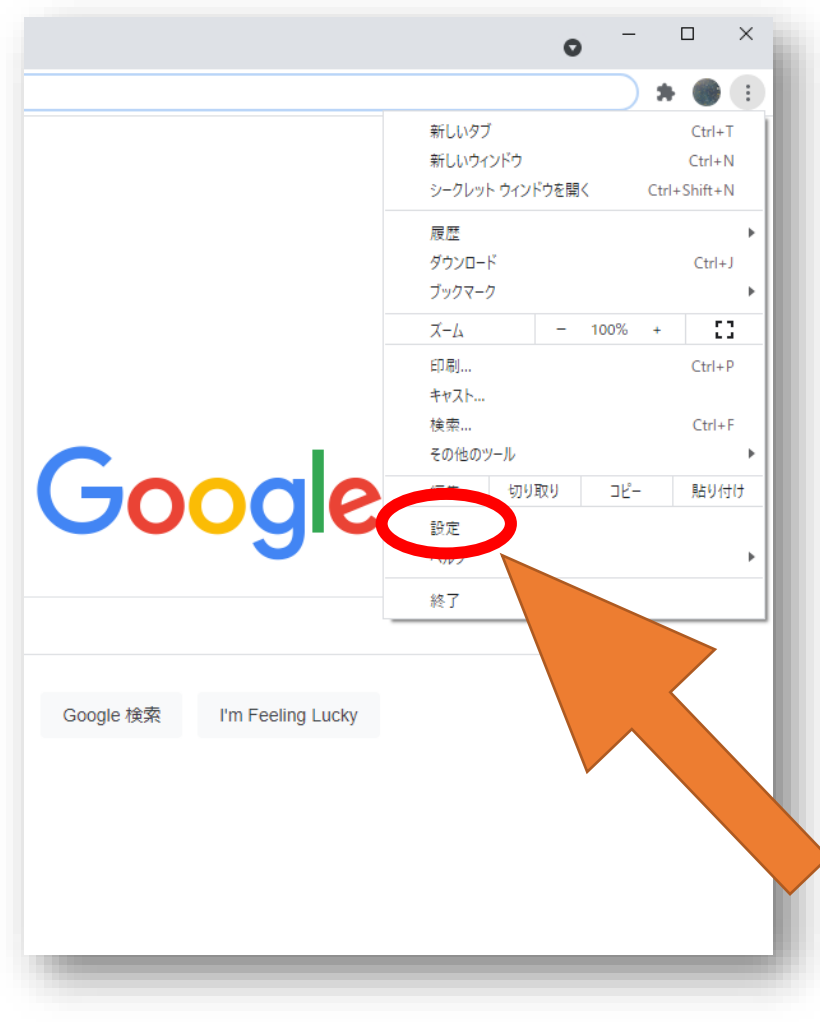

【スマートフォン】

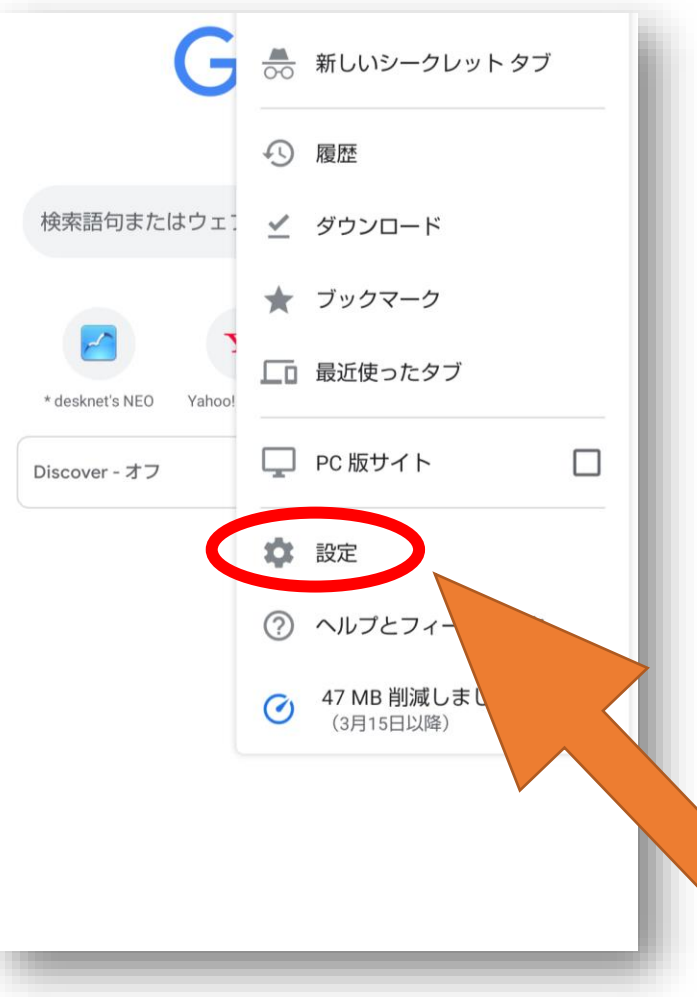

### メニューが 開きますので 「設定」を 選択します

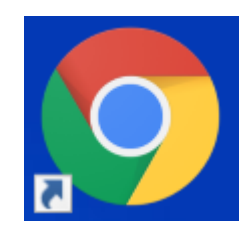

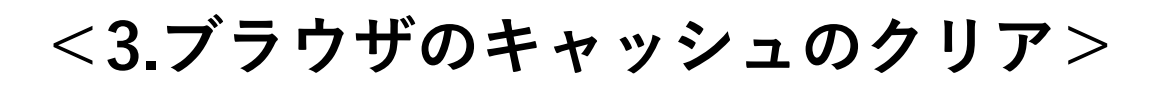

#### ・chromeでご覧になっている場合

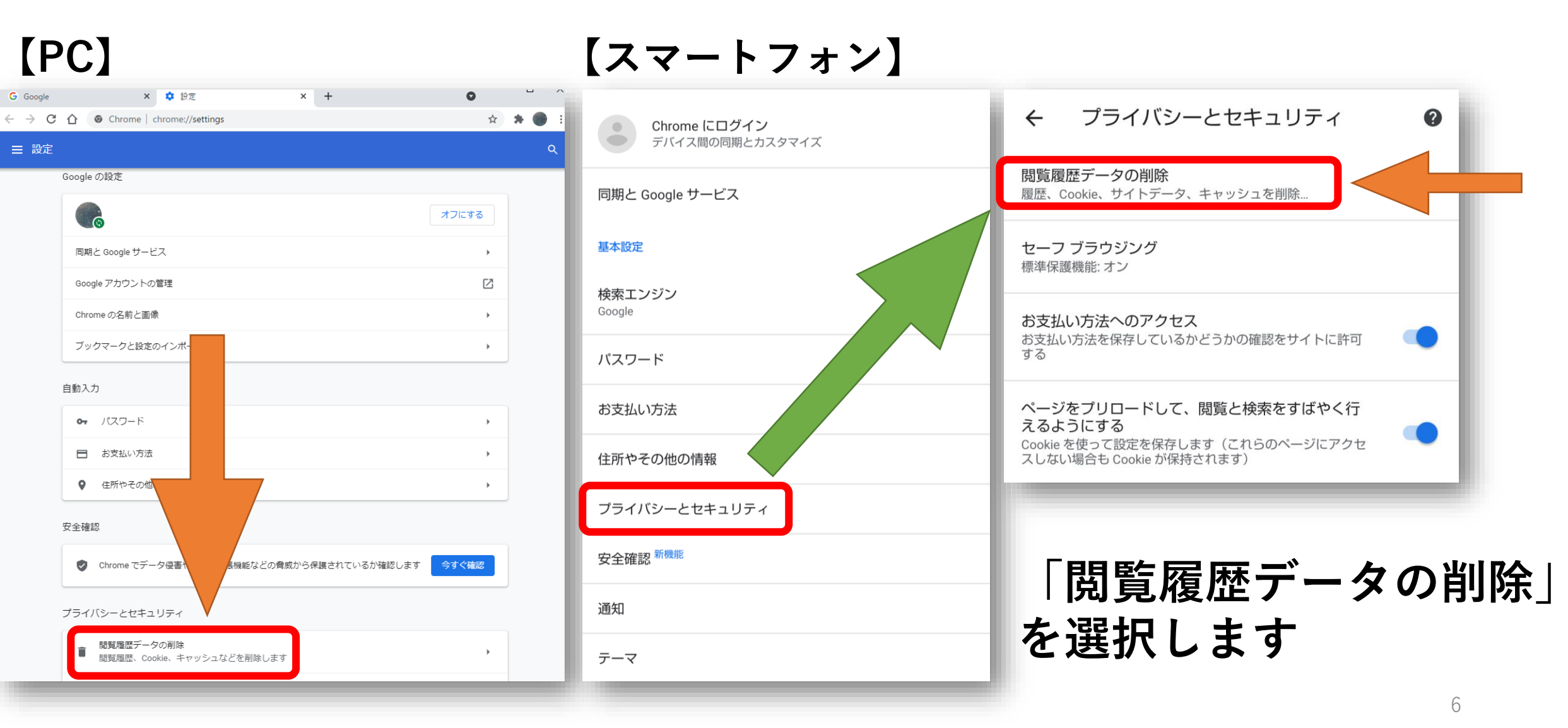

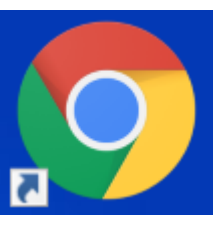

・chromeでご覧になっている場合

### [PC]

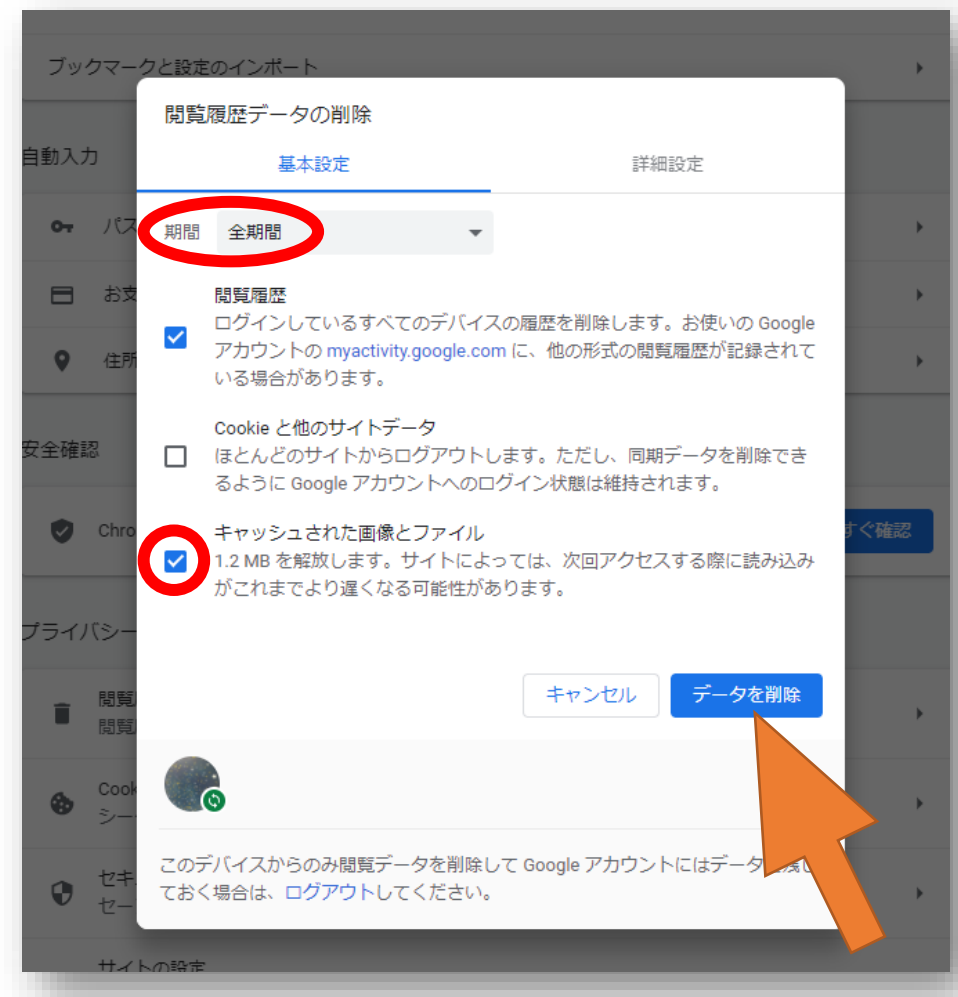

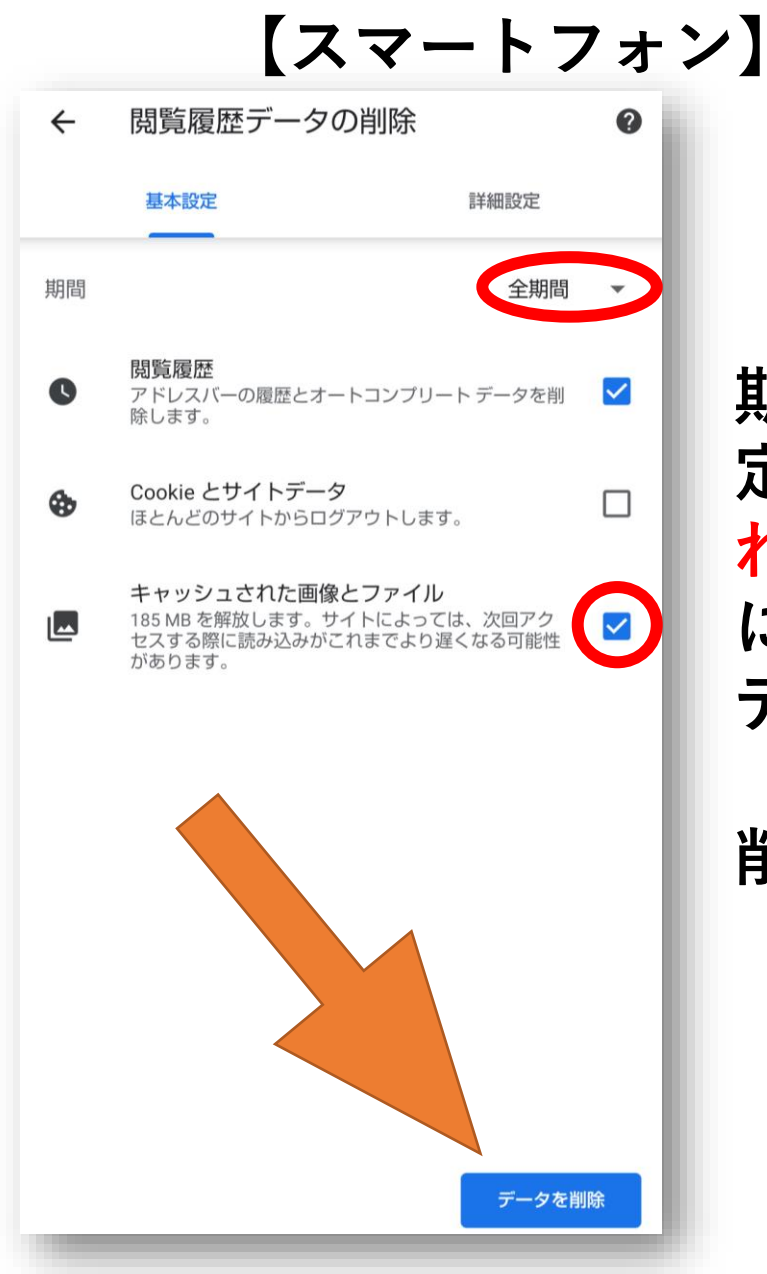

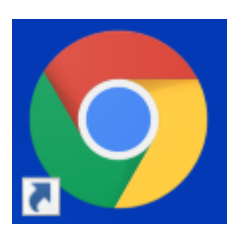

期間は「**全**期間」を指 定し、「キャッシュさ **れた画像とファイル**」 にチェックを入れ、 データを削除します。 (閲覧履歴、Cookieの 削除は任意です)

#### ・Microsoft Edgeでご覧になっている場合

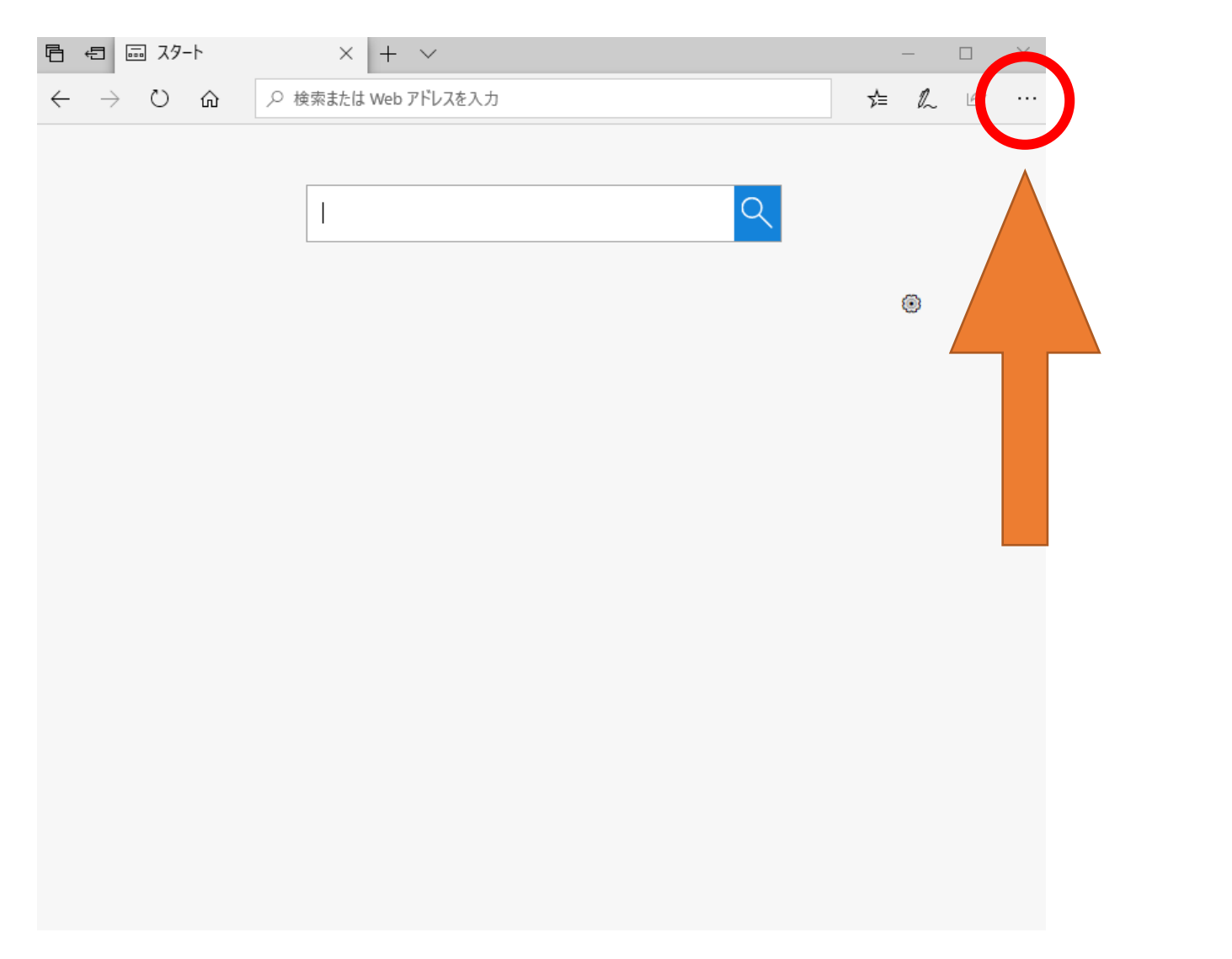

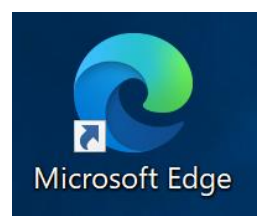

## 画面右上の ・・・マークを 選択してください

・Microsoft Edgeでご覧になっている場合

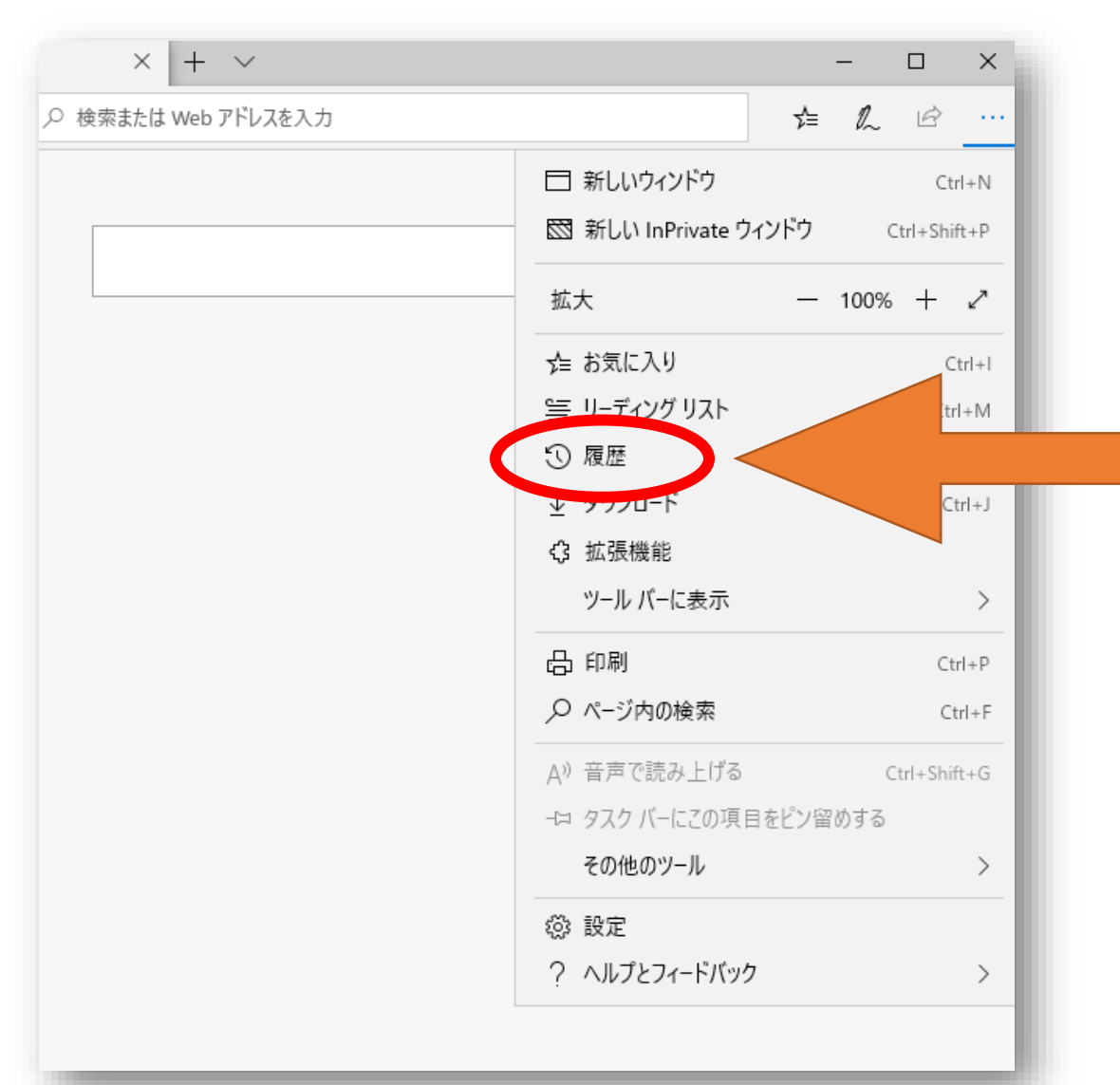

## メニューが開きます ので「履歴」を選択 します

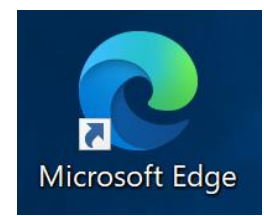

・Microsoft Edgeでご覧になっている場合

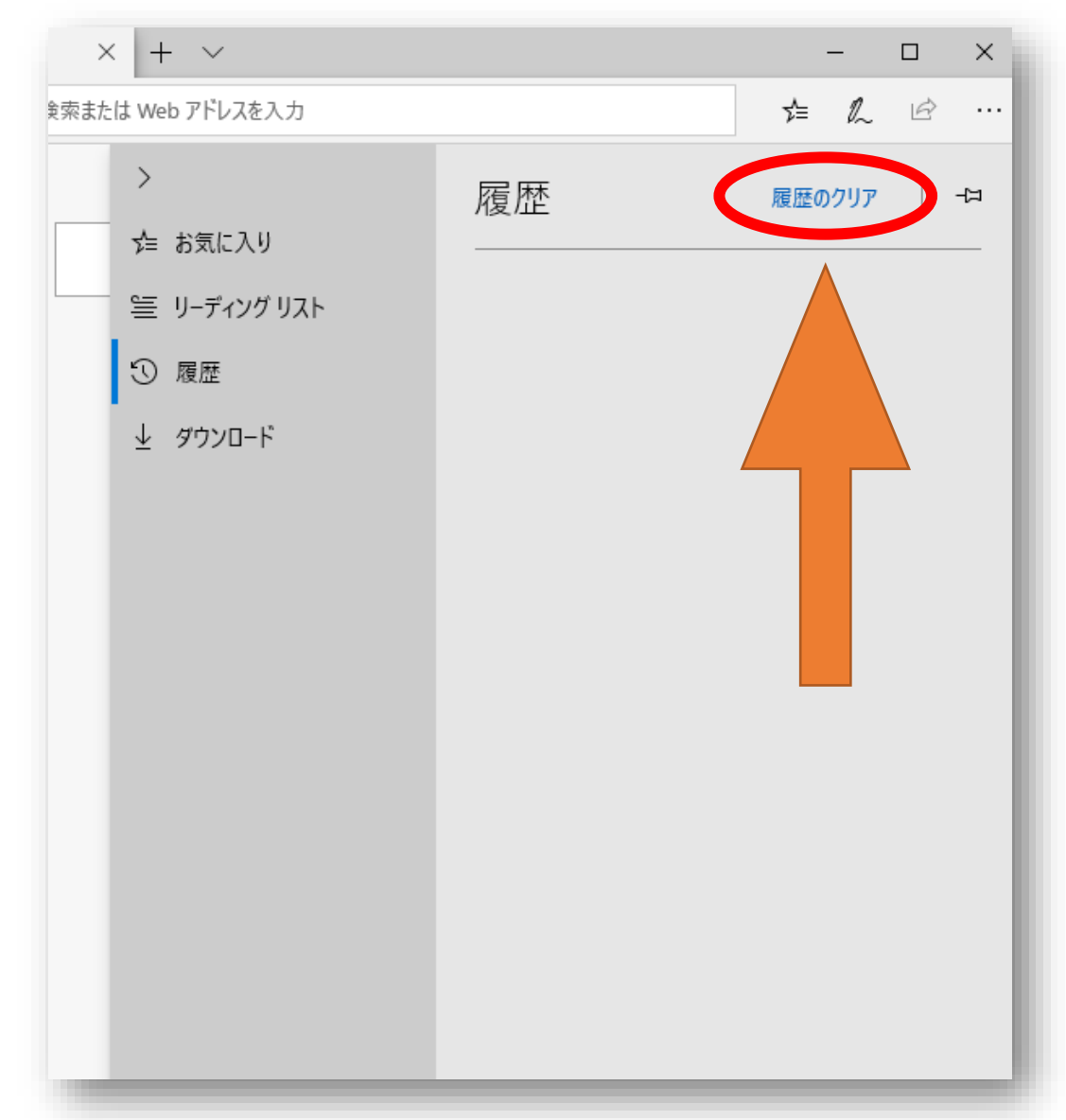

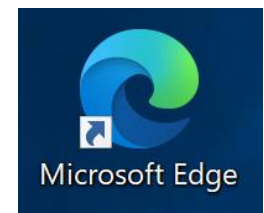

## 別のメニューに 切り替わりますので 「<u>履歴のクリア</u>」を 選択します

#### ・Microsoft Edgeでご覧になっている場合

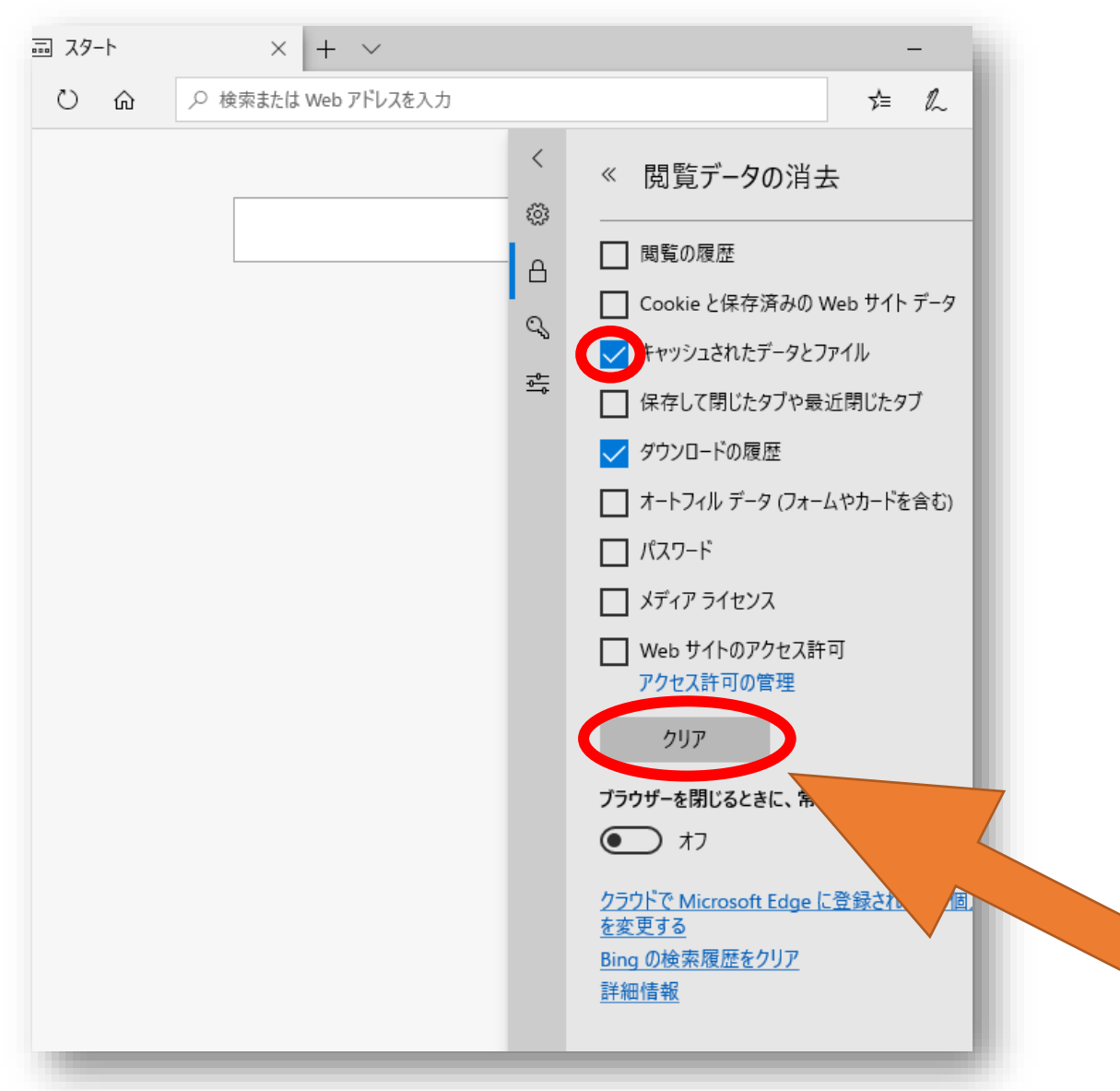

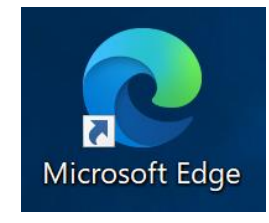

キャッシュされた データとファイル を チェックし、クリアを 選択します (他の項目のクリアは 任意です)

#### ・Safariでご覧になっている場合 (PC)

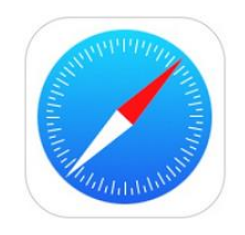

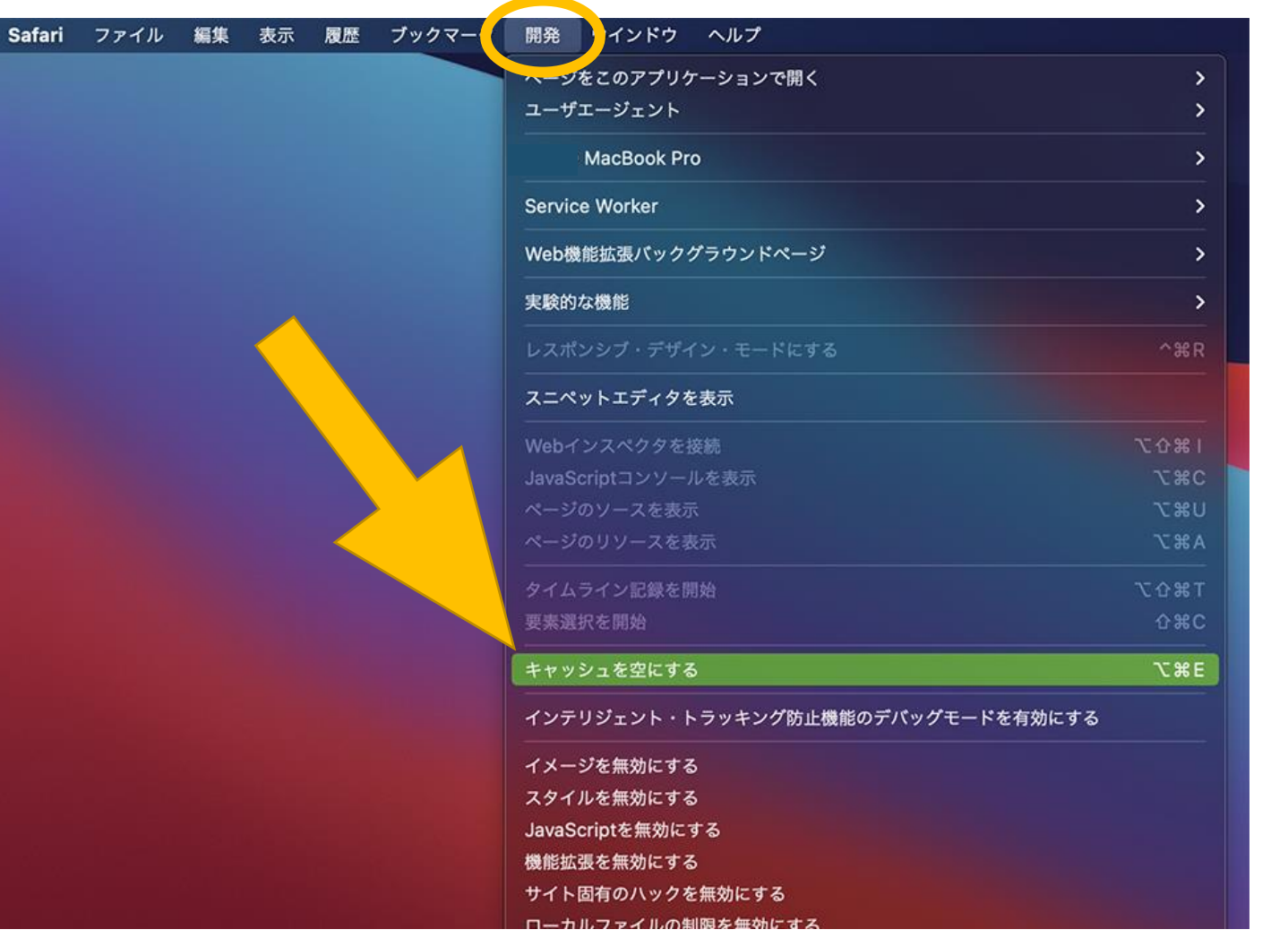

画面上部のメニュー から「開発」を選び、 「キャッシュを空に する」を選択します。

※cookieも削除されるため、 ほとんどのサイトからログアウトします。 あらかじめご了承ください。

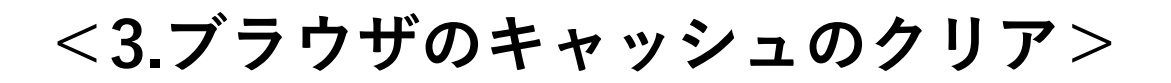

・Safariでご覧になっている場合 (PC)

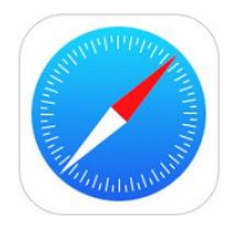

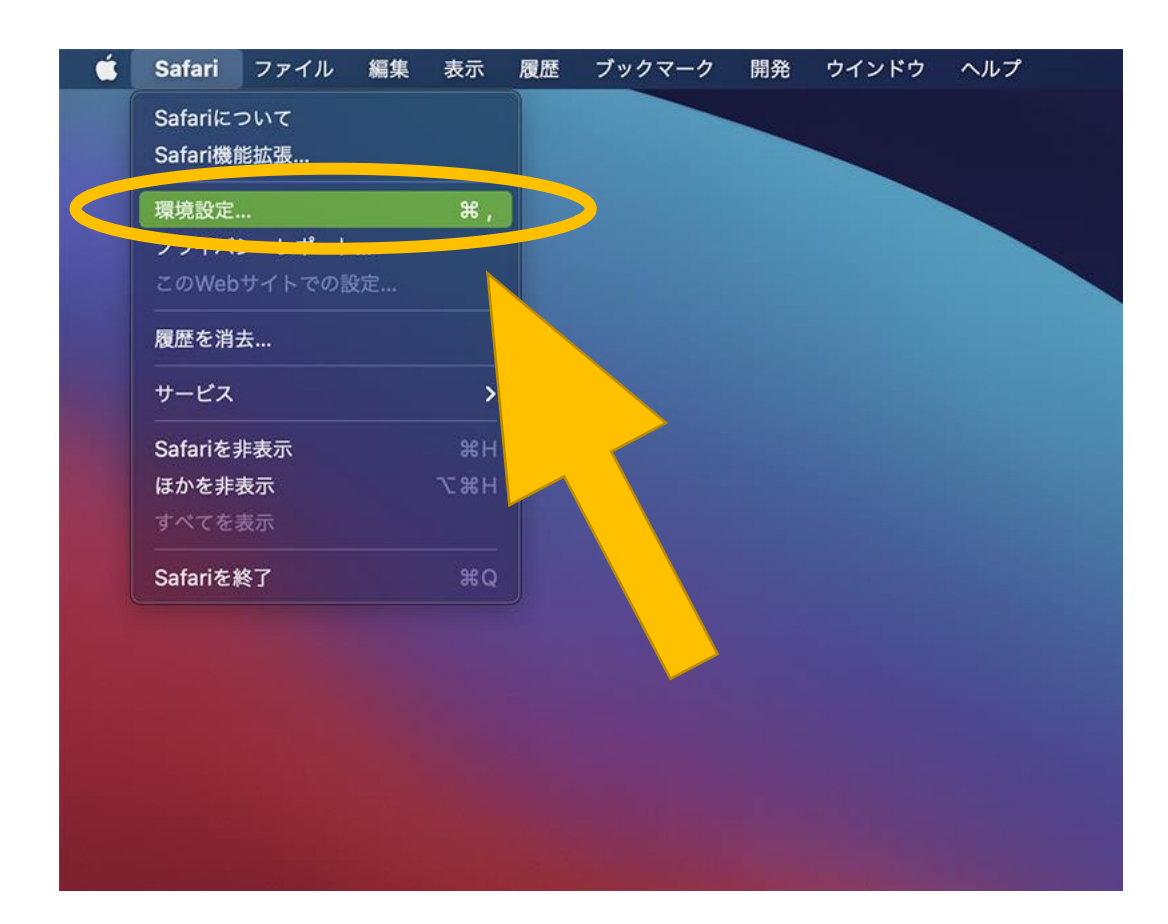

### 「<mark>開発</mark>」が表示されていない 場合は、まず「環境設定」を 選択します。

#### ・Safariでご覧になっている場合 (PC)

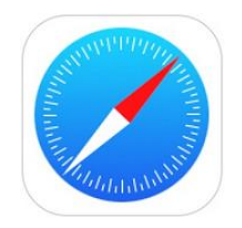

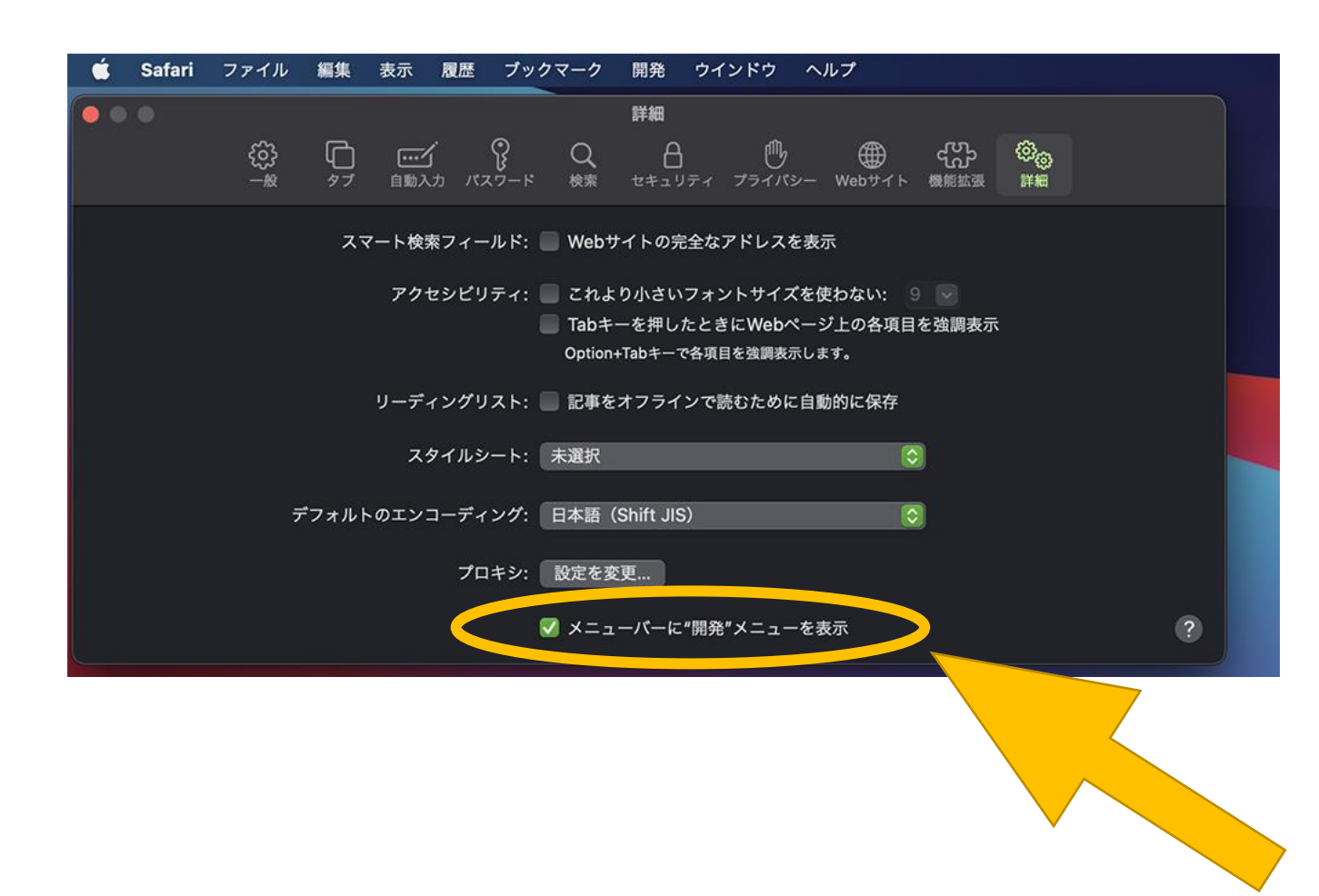

左記のメニューが開き ますので、「メニュー バーに"開発"メニュー を表示」を選択します。

<3.ブラウザのキャッシュのクリア>

・Safariでご覧になっている場合(スマートフォン)

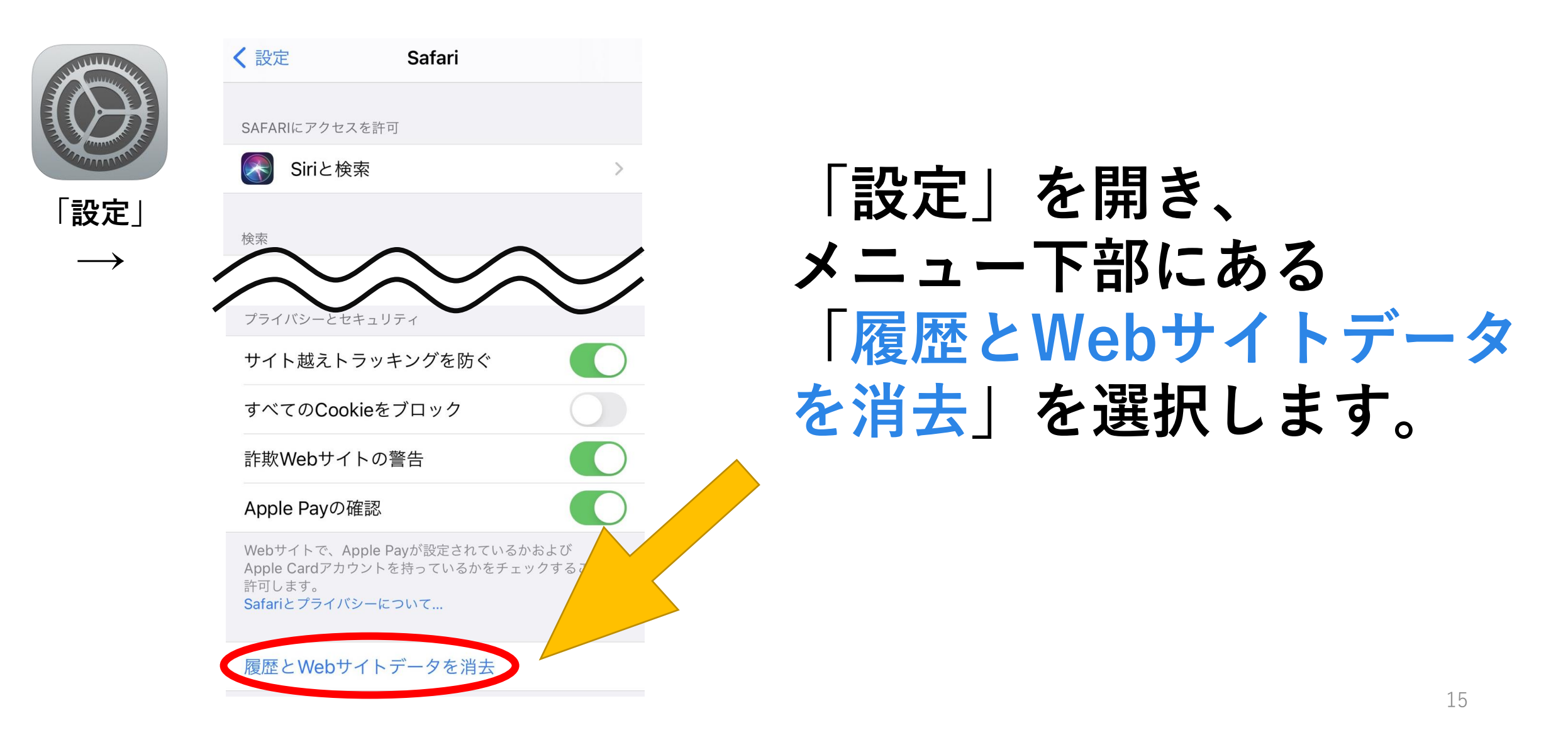

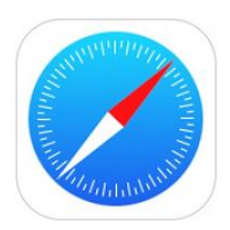

#### ・Safariでご覧になっている場合(スマートフォン)

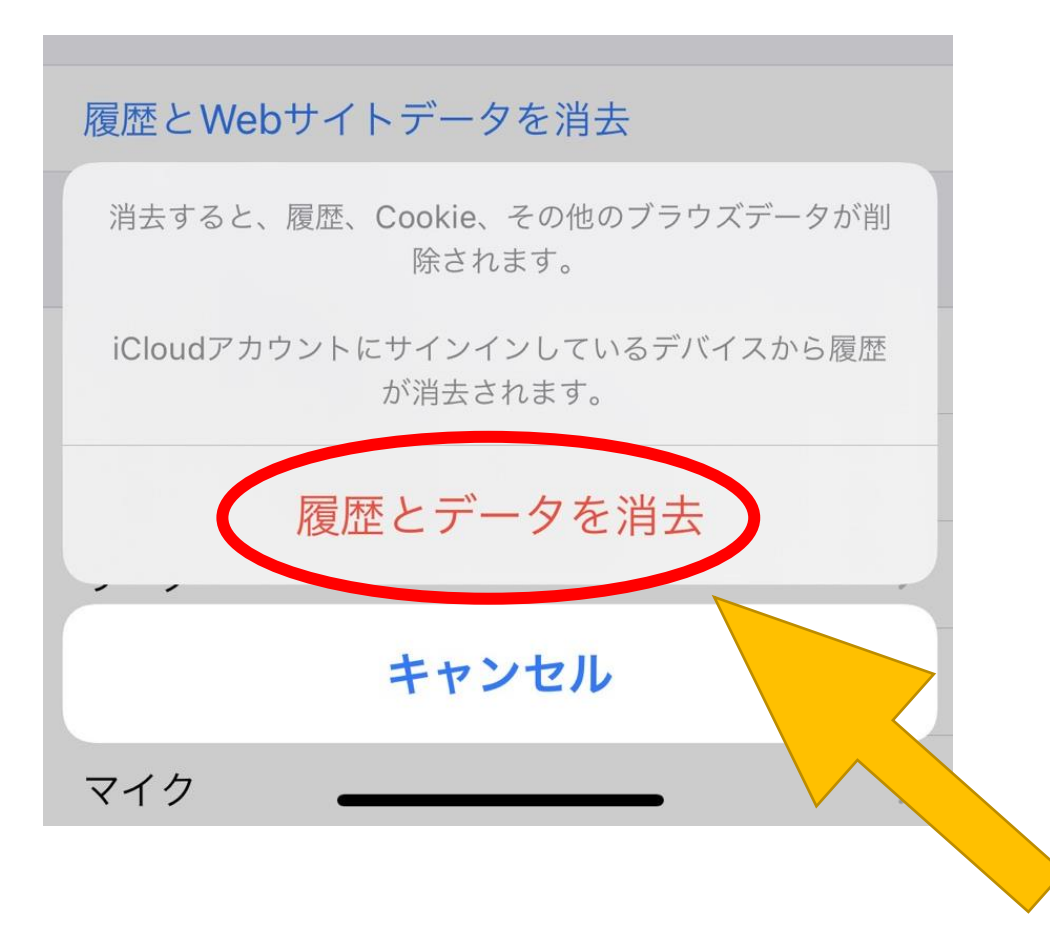

### 「<u>履歴とデータを消去</u>」を 選択します。

※cookieも削除されるため、ほとんどのサイトからログアウトします。 あらかじめご了承ください。

#### ・firefoxでご覧になっている場合

| 🥹 新しいタブ         | × -                         |         |          |               | - 0      |   |
|-----------------|-----------------------------|---------|----------|---------------|----------|---|
| ← → ሮ û         | Q Google で検索、または URL を入力します |         |          |               | III\ 🗊 📢 | ≡ |
| ➡ ブックマークをインポートす | る 🛛 🍓 Firefox を使いご          | なそう     |          |               |          |   |
|                 |                             |         |          |               | *        |   |
|                 | -                           |         |          |               |          |   |
|                 | G ウェブを検索                    |         |          | $\rightarrow$ |          |   |
|                 |                             |         |          |               |          | _ |
|                 |                             |         |          |               |          |   |
|                 | ₩ トップサイト ゞ                  | •       |          |               |          |   |
|                 |                             |         |          | 1 m           |          |   |
|                 |                             |         |          |               |          |   |
|                 |                             |         |          | H 7           |          |   |
|                 | @amazon                     | YouTube | Facebook | Wikipedia     |          |   |
|                 |                             |         |          |               |          |   |
|                 |                             |         |          |               |          |   |
|                 |                             |         |          |               |          |   |
|                 | Reddit                      | Twitter |          |               |          |   |
|                 |                             |         |          |               |          |   |
|                 |                             |         |          |               |          |   |

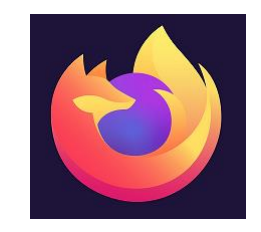

## 画面右上の ヨマークを 選択してください

<3.ブラウザのキャッシュのクリア>

#### ・firefoxでご覧になっている場合

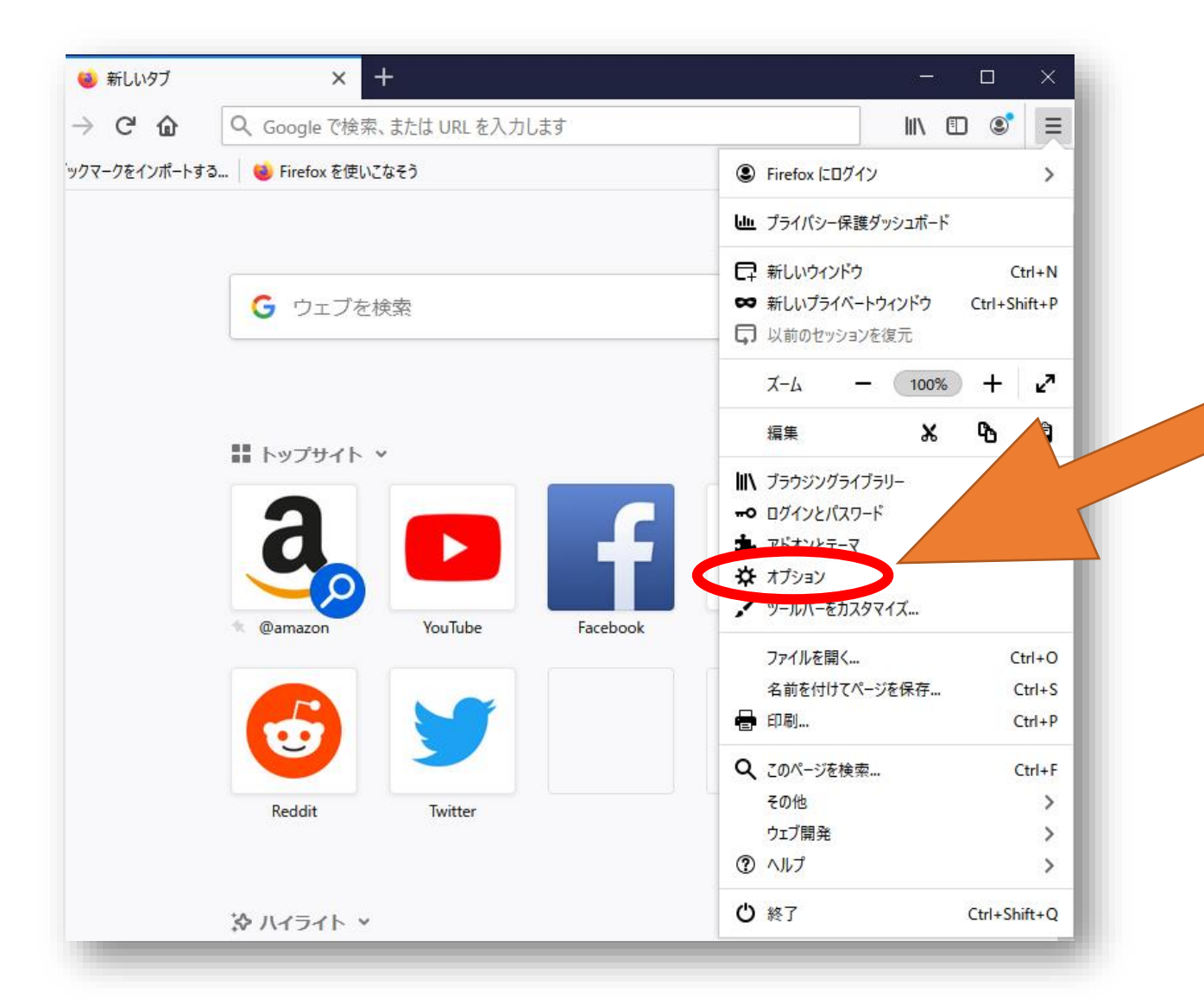

## メニューが開きます ので「オプション」 を選択します

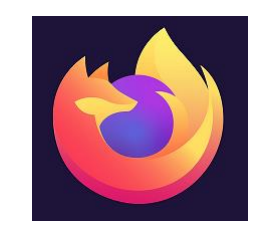

<3.ブラウザのキャッシュのクリア>

#### ・firefoxでご覧になっている場合

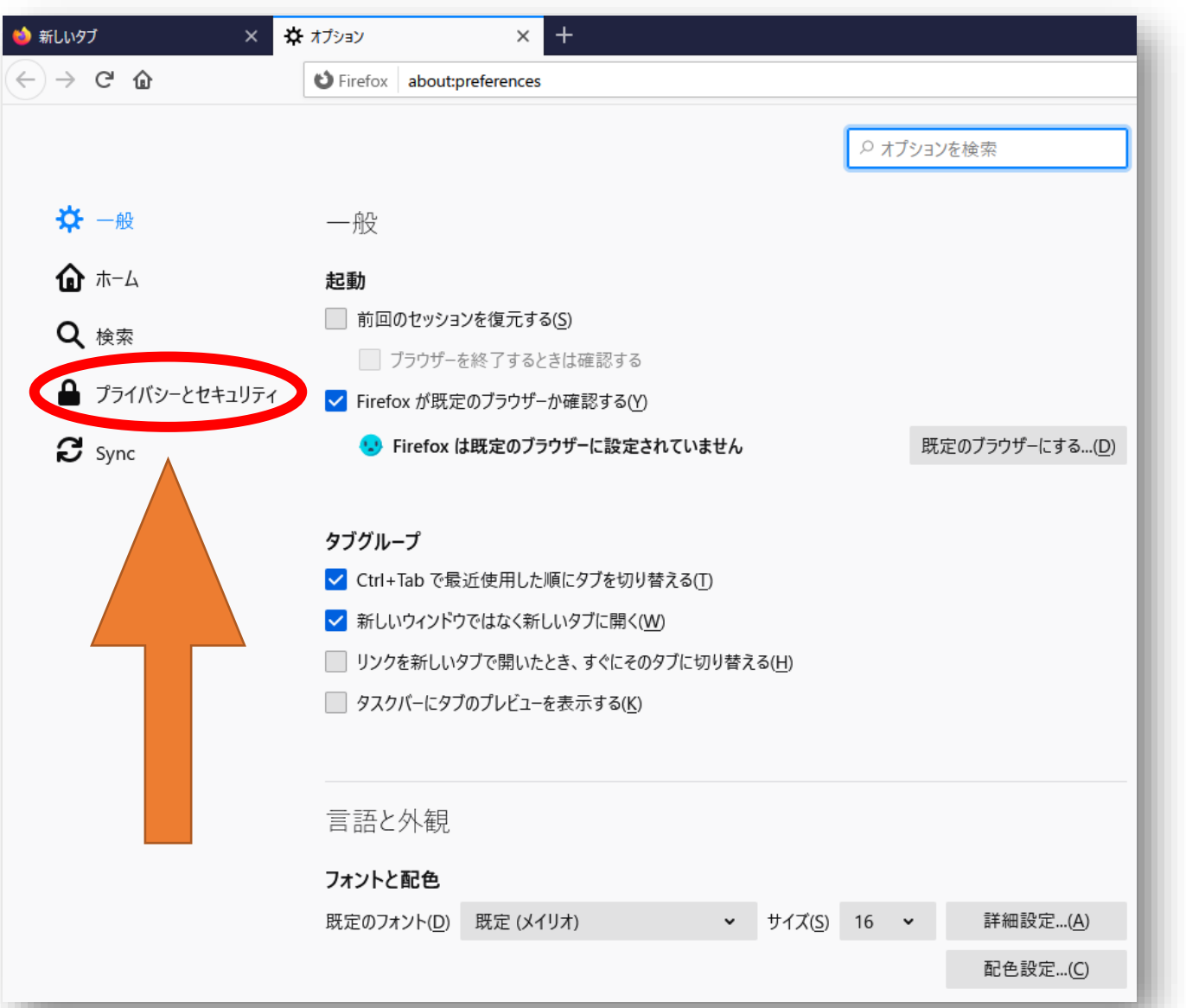

別のメニューが 開きますので 「プライバシーと セキュリティ」 を選択します

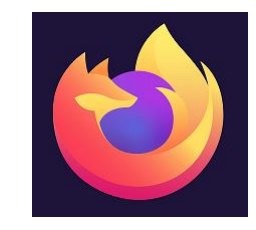

<3.ブラウザのキャッシュのクリア>

#### ・firefoxでご覧になっている場合

プライバシーとセキュリティ ロックします。 詳細情報 Sync ○ 標準(D) 保護と性能をバランスよく。ページが正しく機能するように読み込みます。 😿 ソーシャルメディアトラッカー ✤ クロスサイトトラッキング Cookie ☑ トラッキングコンテンツ (プライベートウィンドウのみ) ★ 暗号通貨マイニング **卵** フィンガープリント採取 厳格(R) より強固な保護ですが、一部のサイトやコンテンツが機能しなくなる可能性があります。 カスタム(C) ~ ブロックするトラッカーとスクリプトを選択します。 ウェブサイトに "Do Not Track" 信号を送り、追跡されたくないことを知らせます。 詳細情報 常に送る ○ 既知のトラッカーをブロックする設定時のみ Cookie とサイトデータ 保存された Cookie とサイトデータとキャッシュのディスク使用量は現在 1.1 MB です。 データを消去...(L) 詳細情報 データを管理...(M) Firefox を閉じたときに Cookie とサイトデータを削除する(C) 例外を管理...(X)

## メニュー中ほどにある 「データを消去」を 選択します

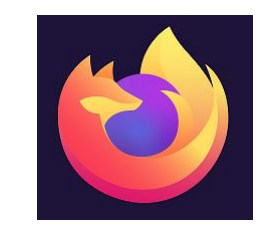

#### ・firefoxでご覧になっている場合

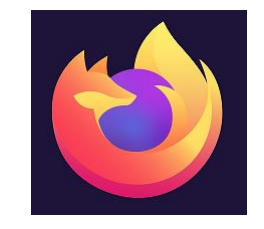

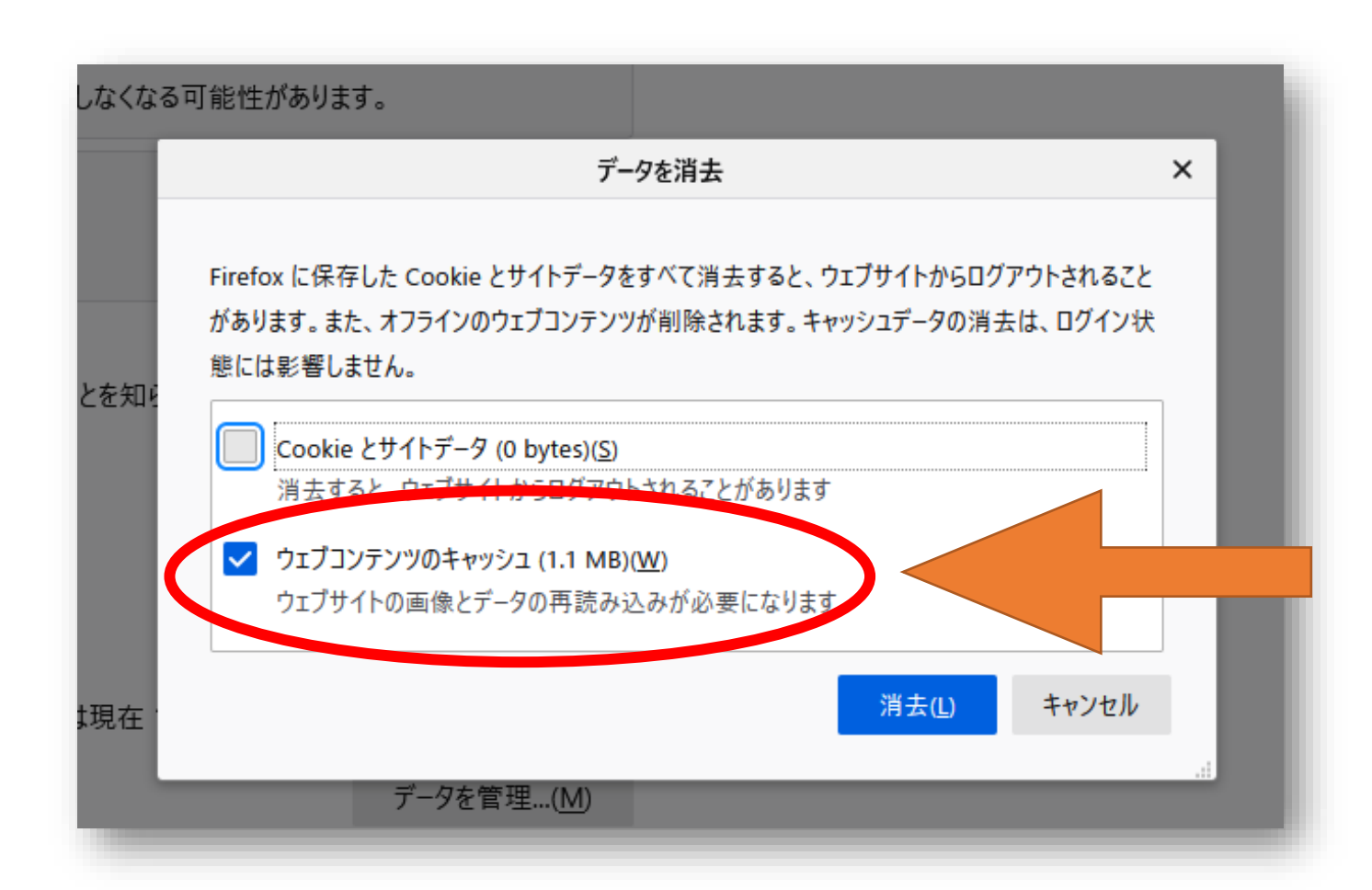

「ウェブコンテンツ のキャッシュ」に チェックを入れ 「消去」 を選択します